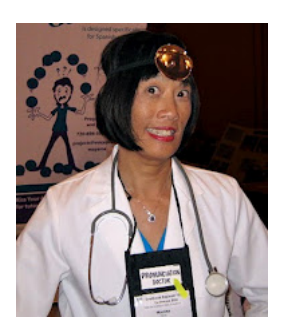

## How to access English language instructional videos on PronunciationDoctor's channel You Tube

## Marsha Chan

If you don't already have a Youtube account, follow these directions. (If you already have a Youtube account, skip to Step 6.)

- 1. Go to <u>www.Youtube.com</u>.
- 2. Click **Create Account** (top right). Complete the information and submit it. Create Account Sign In
- 3. Then go to <u>www.gmail.com</u> and log into your new email account to find an authorization message.
- 4. Follow the directions in the authorization message in your email to approve your new user.
- 5. After you authorize the new account, go to <u>http://www.youtube.com/user/PronunciationDoctor</u>
- 6. Click **Sign In** (top right). Enter your username and password. Look to see your username appear

Create Account Sign In

- 7. Under the heading **Playlists**, choose **Phrase by Phrase**, **College Oral Communication**, or **English for Child Care** or another playlist.
- 8. Choose a video to watch.
- 9. If you like it, please click the LIKE button. (Thumbs up!)
  You can do this only if you sign in with your Youtube username.
- 10. You may write a **Comment** too. You can do this only if you sign in with your Youtube username.
- 11. Tip: Look in a mirror as you practice. Compare your mouth with PronunciationDoctor's mouth as you pronounce the words and sentences.

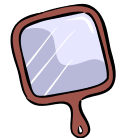